# Mailserver Anwenderdokumentation

# I. Clientkonfiguration

## 1. Allgemein

#### Benutzernamen:

Als Benutzernamen wird die Emailadresse verwendet.

#### Domain:

Als Domain einer e-Mailadresse bezeichnen wir den Teil der Adresse, der nachdem "@" folgt. So lautet die Domain von hans@muster-gmbh.de "mustergmbh.de" und die Domain von lisa@zweite.muster-gmbh.de "zweite.mustergmbh.de". Im Folgenden beschreiben wir mit <DOMAIN> die Domain Ihrer eigenen e-Mailadresse

#### Servernamen:

- POP3: pop-nwp.<DOMAIN>
- IMAP: imap-nwp.<DOMAIN>
- SMTP: smtp-nwp.<DOMAIN</li>

### Protokolle und Ports

| Protokoll | Verschlüsselung | Port |  |
|-----------|-----------------|------|--|
| IMAP      | STARTTLS        | 143  |  |
| IMAP      | SSL/TLS         | 993  |  |
| POP3      | STARTTLS        | 110  |  |
| POP3      | SSL/TLS         | 995  |  |
| SMTP      | STARTTLS        | 587  |  |
| SMTP      | SSL/TLS         | 465  |  |

# 2. Outlook

Kontoeinstellungen öffnen (bei älteren Versionen unter Extras, bei neueren Versionen Unter Datei Kontoeinstellungen oder Systemsteuerung / Mail...)

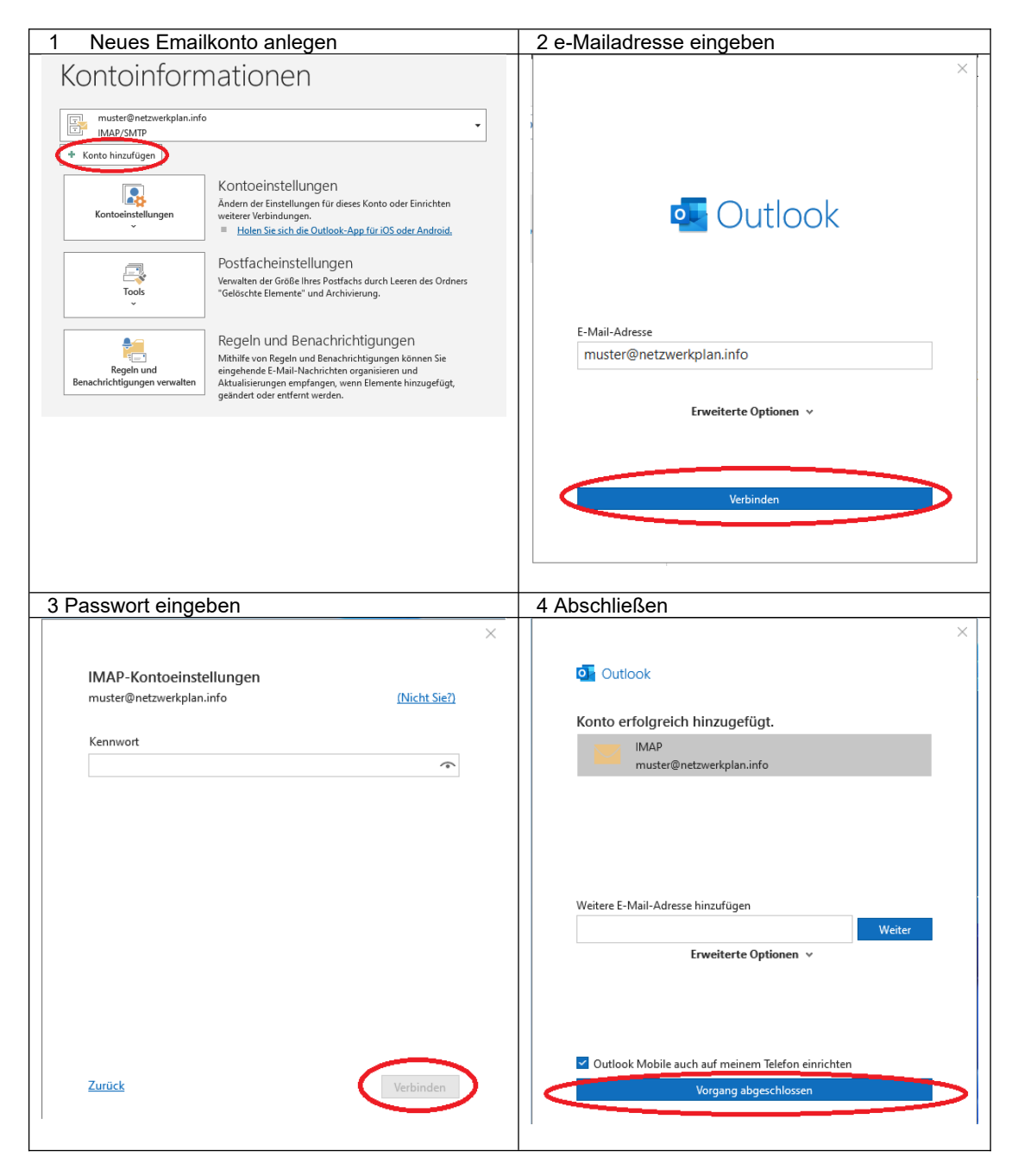

### 3. Thunderbird

Konten-Einstellungen öffnen (Extras / Konten-Einstellungen. Bei erstmaliger Installation den Dialogen folgen)

| and the first state of the late of the second state of the second state of the second  |                                                                                                    |                                                                                                    |  |
|----------------------------------------------------------------------------------------------------|----------------------------------------------------------------------------------------------------|----------------------------------------------------------------------------------------------------|--|
| No. And American                                                                                                    | Konto-Einstellungen                                                                                                    |                                                                                                    |  |
| taxia 1.1 day                                                                                                    | Dies ist ein besonderes Konto, da keine Identitäten mit ihm verknüpft sind.                                                                                                    |                                                                                                    |  |
| terinues in Administra                                                                                                    | Konten-Bezeichnung: Lokale Ordner                                                                                                    |                                                                                                    |  |
|                                                                                                    | Nachrichtenspeicher                                                                                                    |                                                                                                    |  |
| Conception of the local division of the local division of the loca | Papierkorb beim Verlassen leeren                                                                                                    |                                                                                                    |  |
| Contract of Contract                                                                                                    | Speichermethode: Eine Datei pro Ordner (mbox)                                                                                                    |                                                                                                    |  |
| and/initials who in                                                                                                    | Lokaler Ordner:                                                                                                    |                                                                                                    |  |
| was katekaya                                                                                                    | Ordner wählen                                                                                                    |                                                                                                    |  |
| tagine in 1 dates                                                                                                    |                                                                                                    |                                                                                                    |  |
| Wheney A. Advances                                                                                                    |                                                                                                    |                                                                                                    |  |
| instantini alla da la da la da la da la da la da la da la da la da la da la da la da la da la da la da la da la                                                                                                    |                                                                                                    |                                                                                                    |  |
| and a principal state of the local state of the loc |                                                                                                    |                                                                                                    |  |
| CONTRACTOR OF STREET                                                                                                    |                                                                                                    |                                                                                                    |  |
| Second Second Second                                                                                                    |                                                                                                    |                                                                                                    |  |
| lanar Dadalkagan                                                                                                    |                                                                                                    |                                                                                                    |  |
| tag des du la deserv                                                                                                    |                                                                                                    |                                                                                                    |  |
| and the second second sec                                                                                                    |                                                                                                    |                                                                                                    |  |
| Contraction of Section 201                                                                                                    |                                                                                                    |                                                                                                    |  |
| Independent of the second second                                                                                                    |                                                                                                    |                                                                                                    |  |
| Const Lines                                                                                                    |                                                                                                    |                                                                                                    |  |
| appendiation data in                                                                                                    |                                                                                                    |                                                                                                    |  |
| inter Existing a                                                                                                    |                                                                                                    |                                                                                                    |  |
| Konten-Aktionen -                                                                                                    |                                                                                                    |                                                                                                    |  |
| E-Mail-Konto hinzufügen                                                                                                    |                                                                                                    | OK Abbrechen                                                                                                    |  |
| Chat-Konto ninzurugen                                                                                                    |                                                                                                    |                                                                                                    |  |
| Benutzerdaten a                                                                                                    | usfüllen                                                                                                    | 2 Eartig" klickop                                                                                                    |  |
|                                                                                                    |                                                                                                    |                                                                                                    |  |
| Bestehende E-I                                                                                                    | Mail-Adresse einrichten                                                                                                    | Passwort                                                                                                    |  |
| Bestehende E-I                                                                                                    | Mail-Adresse einrichten                                                                                                    | Passwort @                                                                                                    |  |
| Bestehende E-I<br>Geben Sie zur Verwendung<br>Thunderbird wird automatis                                                                                                    | Mail-Adresse einrichten<br>Ihrer derzeitigen E-Mail-Adresse deren Zugangsdaten<br>ch nach funktionierenden und empfohlenen Server-Kor                                                                                           | Passwort %                                                                                                    |  |
| Bestehende E-I<br>Geben Sie zur Verwendung<br>Thunderbird wird automatis                                                                                                    | Mail-Adresse einrichten<br>Ihrer derzeitigen E-Mail-Adresse deren Zugangsdaten<br>ch nach funktionierenden und empfohlenen Server-Kor                                                                                           | Passwort @                                                                                                    |  |
| Bestehende E-I<br>Geben Sie zur Verwendung<br>Thunderbird wird automatis                                                                                                    | Mail-Adresse einrichten<br>Ihrer derzeitigen E-Mail-Adresse deren Zugangsdaten<br>ch nach funktionierenden und empfohlenen Server-Kor                                                                                           | Passwort  Passwort  Passwort  Passwort                                                                                                    |  |
| Bestehende E-I<br>Geben Sie zur Verwendung<br>Thunderbird wird automatis<br>Ihr vollständiger Name                                                                                                    | Mail-Adresse einrichten<br>Ihrer derzeitigen E-Mail-Adresse deren Zugangsdaten<br>ch nach funktionierenden und empfohlenen Server-Kor                                                                                           | S "Feltig Kicken       Passwort       ●       ●       ●       Passwort speichern                                                                                                    |  |
| Bestehende E-I<br>Geben Sie zur Verwendung<br>Thunderbird wird automatis<br>Ihr vollständiger Name<br>Hans Muster                                                                                                    | Mail-Adresse einrichten<br>Ihrer derzeitigen E-Mail-Adresse deren Zugangsdaten<br>ch nach funktionierenden und empfohlenen Server-Kor                                                                                           | S "Feltig Kicken         Passwort         ●         ✓ Passwort speichern         ✓ Einstellungen wurden bei Ihrem Anbieter des E-Mail-Diensts gefunden.                                                                                                    |  |
| Bestehende E-I<br>Geben Sie zur Verwendung<br>Thunderbird wird automatis<br>Ihr vollständiger Name<br>Hans Muster<br>E-Mail-Adresse                                                                                                    | Mail-Adresse einrichten<br>Ihrer derzeitigen E-Mail-Adresse deren Zugangsdaten<br>ch nach funktionierenden und empfohlenen Server-Kor                                                                                           | S "Feltig Kicken         Passwort         ●         ●         ●         ●         ●         ●         ●         ●         ●         ●         ●         ●         ●         ●         ●         ●         ●         ●         ●         ●         ●         ●         ●         ●         ●         ●         ●         ●         ●         ●         ●         ●         ●         ●         ●         ●         ●         ●         ●         ●         ●         ●         ●         ●         ●         ●         ●         ●         ●         ●         ●         ●         ●         ●     <                                                                                                    |  |
| Bestehende E-I<br>Geben Sie zur Verwendung<br>Thunderbird wird automatis<br>Ihr vollständiger Name<br>Hans Muster<br>E-Mail-Adresse<br>hans@muster-gmbh.de                                                                                                    | Mail-Adresse einrichten<br>Ihrer derzeitigen E-Mail-Adresse deren Zugangsdaten<br>ch nach funktionierenden und empfohlenen Server-Kor                                                                                           | S "Feltig Kicken         Passwort         ✓         Passwort speichern         ✓         Einstellungen wurden bei Ihrem Anbieter des E-Mail-Diensts gefunden.         Verfügbare Konfigurationen                                                                                                    |  |
| Bestehende E-I<br>Geben Sie zur Verwendung<br>Thunderbird wird automatis<br>Ihr vollständiger Name<br>Hans Muster<br>E-Mail-Adresse<br>hans@muster-gmbh.de                                                                                                    | Mail-Adresse einrichten<br>Ihrer derzeitigen E-Mail-Adresse deren Zugangsdaten<br>ch nach funktionierenden und empfohlenen Server-Kor                                                                                           | S "Feltig Kicken         Passwort         ✓         Passwort speichern         ✓         Einstellungen wurden bei Ihrem Anbieter des E-Mail-Diensts gefunden.         Verfügbare Konfigurationen         ●         IMAP                                                                                                    |  |
| Bestehende E-I<br>Geben Sie zur Verwendung<br>Thunderbird wird automatis<br>Ihr vollständiger Name<br>Hans Muster<br>E-Mail-Adresse<br>hans@muster-gmbh.de<br>Passwort                                                                                                    | Mail-Adresse einrichten<br>Ihrer derzeitigen E-Mail-Adresse deren Zugangsdaten<br>ch nach funktionierenden und empfohlenen Server-Kor                                                                                           | S "Feltig Kickeli         Passwort         ••••••••••••••••••••••••••••••••••••                                                                                                    |  |
| Bestehende E-I<br>Geben Sie zur Verwendung<br>Thunderbird wird automatis<br>Ihr vollständiger Name<br>Hans Muster<br>E-Mail-Adresse<br>hans@muster-gmbh.de<br>Passwort                                                                                                    | Mail-Adresse einrichten<br>Ihrer derzeitigen E-Mail-Adresse deren Zugangsdaten<br>ch nach funktionierenden und empfohlenen Server-Kor<br>(0)<br>(1)<br>(1)<br>(2)<br>(2)<br>(2)<br>(2)<br>(2)<br>(2)<br>(2)<br>(2)<br>(2)<br>(2 | S "FEItig Kickell         Passwort         ••••••••••••••••••••••••••••••••••••                                                                                                    |  |
| Bestehende E-I<br>Geben Sie zur Verwendung<br>Thunderbird wird automatis<br>Ihr vollständiger Name<br>Hans Muster<br>E-Mail-Adresse<br>hans@muster-gmbh.de<br>Passwort                                                                                                    | Mail-Adresse einrichten<br>Ihrer derzeitigen E-Mail-Adresse deren Zugangsdaten<br>ch nach funktionierenden und empfohlenen Server-Kor                                                                                           | S "FEItig Kickell         Passwort         ●         ✓ Passwort speichern         ✓ Einstellungen wurden bei Ihrem Anbieter des E-Mail-Diensts gefunden.         Verfügbare Konfigurationen         ● IMAP         Ordner und E-Mails mit dem Server synchronisieren         ● Posteingangs-Server [MAP] STARTILS                                                                                                    |  |
| Bestehende E-I<br>Geben Sie zur Verwendung<br>Thunderbird wird automatis<br>Ihr vollständiger Name<br>Hans Muster<br>E-Mail-Adresse<br>hans@muster-gmbh.de<br>Passwort<br>••••••••••••••••••••••••••••••••••••                                                                                                    | Mail-Adresse einrichten<br>Ihrer derzeitigen E-Mail-Adresse deren Zugangsdaten<br>ch nach funktionierenden und empfohlenen Server-Kor                                                                                           | S "FEIUg KICKEII         Passwort         •••••••••••         Ø         ✓ Passwort speichem         ✓ Einstellungen wurden bei Ihrem Anbieter des E-Mail-Diensts gefunden.         Verfügbare Konfigurationen         Ordner und E-Mails mit dem Server synchronisieren         🖾 Posteingangs-Server IMAP STARTILS imap-nwp.muster-gmbh.de                                                                                                    |  |
| Bestehende E-I<br>Geben Sie zur Verwendung<br>Thunderbird wird automatis<br>Ihr vollständiger Name<br>Hans Muster<br>E-Mail-Adresse<br>hans@muster-gmbh.de<br>Passwort<br>••••••••••••••••••••••••••••••••••••                                                                                                    | Mail-Adresse einrichten<br>Ihrer derzeitigen E-Mail-Adresse deren Zugangsdaten<br>ch nach funktionierenden und empfohlenen Server-Kor<br>()<br>()<br>()<br>()<br>()<br>()<br>()                                                 | S "Feltig Klickell         Passwort         ••••••••••         Ø         Passwort speichern         Image: Speichern         Verfügbare Konfigurationen         Imap: Ordner und E-Mails mit dem Server synchronisieren         Posteingangs-Server Imap: Startits         imap: nwp.muster-gmbh.de         Postausgangs-Server Startits                                                                                                    |  |
| Bestehende E-I<br>Geben Sie zur Verwendung<br>Thunderbird wird automatis<br>Ihr vollständiger Name<br>Hans Muster<br>E-Mail-Adresse<br>hans@muster-gmbh.de<br>Passwort<br><br>Passwort speichern<br>                                                                                                    | Mail-Adresse einrichten<br>Ihrer derzeitigen E-Mail-Adresse deren Zugangsdaten<br>ch nach funktionierenden und empfohlenen Server-Kor                                                                                           | 3 "Feltig Klickell         Passwort         ●         ●         ●         Passwort speichern         ●         ●         Einstellungen wurden bei ihrem Anbieter des E-Mail-Diensts gefunden.         ●         Einstellungen wurden bei ihrem Anbieter des E-Mail-Diensts gefunden.         ●         Einstellungen wurden bei ihrem Anbieter des E-Mail-Diensts gefunden.         ●         Passwort speichern         ●         IMAP         Ordner und E-Mails mit dem Server synchronisieren         ●         Posteingangs-Server [MAP] STARTTLS         imap-nwp.muster-gmbh.de         ●         Postausgangs-Server [SMTP] STARTTLS         smtp-nwp.muster-gmbh.de                                                                                                    |  |
| Bestehende E-I<br>Geben Sie zur Verwendung<br>Thunderbird wird automatis<br>Ihr vollständiger Name<br>Hans Muster<br>E-Mail-Adresse<br>hans@muster-gmbh.de<br>Passwort<br>••••••••••••••••••••••••••••••••••••                                                                                                    | Mail-Adresse einrichten<br>Ihrer derzeitigen E-Mail-Adresse deren Zugangsdaten<br>ch nach funktionierenden und empfohlenen Server-Kor<br>()<br>()<br>()<br>()<br>()<br>()<br>()<br>()<br>()<br>()<br>()<br>()<br>()             | S "Feltig Klickell         Passwort         Image: Server Speichern         Image: Server Speichern         Image: Server Speichern         Image: Server Speichern         Image: Server Speichern         Image: Server Speichern         Image: Server Speichern         Image: Server Speichern         Image: Server Server Stress Stattis         Image: Server Stattis         Image: Server Stattis         Image: Server Stattis         Image: Server Stattis         Image: Server Stattis         Image: Server Stattis         Image: Server Stattis         Image: Server Stattis         Image: Server Stattis         Image: Stattis         Image: Server Stattis         Image: Server Stattis         Image: Server Stattis         Image: Server Stattis         Image: Server Stattis         Image: Server Stattis         Image: Server Stattis         Image: Server Stattis         Image: Server Stattis         Image: Server Stattis         Image: Server Stattis         Image: Server Stattis         Image: Server Stattis         Image: Server Server Stattis         Image: Server Server Server Stattis                                 |  |
| Bestehende E-I<br>Geben Sie zur Verwendung<br>Thunderbird wird automatis<br>Ihr vollständiger Name<br>Hans Muster<br>E-Mail-Adresse<br>hans@muster-gmbh.de<br>Passwort<br>Passwort<br>Passwort speichern<br>Manuell einrichten                                                                                                    | Mail-Adresse einrichten<br>Ihrer derzeitigen E-Mail-Adresse deren Zugangsdaten<br>ch nach funktionierenden und empfohlenen Server-Kor<br>()<br>()<br>()<br>()<br>()<br>()<br>()<br>()<br>()<br>()<br>()<br>()<br>()             | S "Feltig Klickell         Passwort         ●         Passwort speichern         ✓ Einstellungen wurden bei Ihrem Anbieter des E-Mail-Diensts gefunden.         ✓ Einstellungen wurden bei Ihrem Anbieter des E-Mail-Diensts gefunden.         ✓ Einstellungen wurden bei Ihrem Anbieter des E-Mail-Diensts gefunden.         ✓ Einstellungen wurden bei Ihrem Anbieter des E-Mail-Diensts gefunden.         ✓ Einstellungen wurden bei Ihrem Anbieter des E-Mail-Diensts gefunden.         ✓ IMAP         Ordner und E-Mails mit dem Server synchronisieren          Posteingangs-Server IMAP STARTTLS imap-nwp.muster-gmbh.de          Benutzername hans@muster-gmbh.de                                                                                                    |  |
| Bestehende E-I<br>Geben Sie zur Verwendung<br>Thunderbird wird automatis<br>Ihr vollständiger Name<br>Hans Muster<br>E-Mail-Adresse<br>hans@muster-gmbh.de<br>Passwort<br>Passwort<br>Passwort<br>Passwort speichern<br>Manuell einrichten<br>Ihre Zugangsdaten werden nur                                                                                                    | Vail-Adresse einrichten<br>Ihrer derzeitigen E-Mail-Adresse deren Zugangsdaten<br>ch nach funktionierenden und empfohlenen Server-Kor<br>()<br>()<br>()<br>()<br>()<br>()<br>()<br>()<br>()<br>()<br>()<br>()<br>()             | S "Feltig Kickell         Passwort         ●         Passwort speichern         ✓ Einstellungen wurden bei Ihrem Anbieter des E-Mail-Diensts gefunden.         ✓ Einstellungen wurden bei Ihrem Anbieter des E-Mail-Diensts gefunden.         ✓ Einstellungen wurden bei Ihrem Anbieter des E-Mail-Diensts gefunden.         ✓ Einstellungen wurden bei Ihrem Anbieter des E-Mail-Diensts gefunden.         ✓ Einstellungen wurden bei Ihrem Anbieter des E-Mail-Diensts gefunden.         ✓ Einstellungen wurden bei Ihrem Anbieter des E-Mail-Diensts gefunden.         ● IMAP         Ordner und E-Mails mit dem Server synchronisieren         ● Posteingangs-Server [MAP] STARTTLS imap-nwp.muster-gmbh.de         ● Benutzername hans@muster-gmbh.de                                                                                                    |  |
| Bestehende E-I<br>Geben Sie zur Verwendung<br>Thunderbird wird automatis<br>Ihr vollständiger Name<br>Hans Muster<br>E-Mail-Adresse<br>hans@muster-gmbh.de<br>Passwort<br>Passwort<br>Passwort speichern<br>Manuell einrichten<br>Ihre Zugangsdaten werden nur                                                                                                    | Mail-Adresse einrichten<br>Ihrer derzeitigen E-Mail-Adresse deren Zugangsdaten<br>ch nach funktionierenden und empfohlenen Server-Kor                                                                                           | S "Feltig Kickeli         Passwort         ●         ●         ●         ●         ●         ●         ●         ●         ●         ●         ●         ●         ●         ●         ●         ●         ●         ●         ●         ●         ●         ●         ●         ●         ●         ●         ●         ●         ●         ●         ●         ●         ●         ●         ●         ●         ●         ●         ●         ●         ●         ●         ●         ●         ●         ●         ●         ●         ●         ●         ●         ●         ●          ●                                                                                                    |  |
| Bestehende E-I<br>Geben Sie zur Verwendung<br>Thunderbird wird automatis<br>Ihr vollständiger Name<br>Hans Muster<br>E-Mail-Adresse<br>hans@muster-gmbh.de<br>Passwort<br>Of Passwort speichern<br>Manuell einrichten<br>Ihre Zugangsdaten werden nur                                                                                                    | Mail-Adresse einrichten<br>Ihrer derzeitigen E-Mail-Adresse deren Zugangsdaten<br>ch nach funktionierenden und empfohlenen Server-Kor<br>()<br>()<br>()<br>()<br>()<br>()<br>()<br>()<br>()<br>()<br>()<br>()<br>()             | S "Feltig Klickell         Passwort         ••••••••••••••••••••••••••••••••••••                                                                                                    |  |
| Bestehende E-I<br>Geben Sie zur Verwendung<br>Thunderbird wird automatis<br>Ihr vollständiger Name<br>Hans Muster<br>E-Mail-Adresse<br>hans@muster-gmbh.de<br>Passwort<br>Passwort<br>Passwort<br>Passwort speichern<br>Manuell einrichten<br>Ihre Zugangsdaten werden nut                                                                                                    | Mail-Adresse einrichten<br>Ihrer derzeitigen E-Mail-Adresse deren Zugangsdaten<br>ch nach funktionierenden und empfohlenen Server-Kor<br>()<br>()<br>()<br>()<br>()<br>()<br>()<br>()<br>()<br>()<br>()<br>()<br>()             | S "Feltig Kickeli         Passwort         ●         Passwort speichern         ✓ Einstellungen wurden bei Ihrem Anbieter des E-Mail-Diensts gefunden.         Verfügbare Konfigurationen         ● IMAP         Ordner und E-Mails mit dem Server synchronisieren         ● Posteingangs-Server [MAP] STARTILS<br>imap-nwp.muster-gmbh.de         ● Postausgangs-Server SMTP STARTILS<br>smtp-nwp.muster-gmbh.de         ● Benutzername<br>hans@muster-gmbh.de         ● POP3<br>Ordner und E-Mails auf dem Computer speichern                                                                                                    |  |
| Bestehende E-I<br>Geben Sie zur Verwendung<br>Thunderbird wird automatis<br>Ihr vollständiger Name<br>Hans Muster<br>E-Mail-Adresse<br>hans@muster-gmbh.de<br>Passwort<br>Commonse<br>Passwort<br>Commonse<br>Passwort speichern<br>Manuell einrichten<br>Ihre Zugangsdaten werden nur                                                                                                    | Mail-Adresse einrichten<br>Ihrer derzeitigen E-Mail-Adresse deren Zugangsdaten<br>ch nach funktionierenden und empfohlenen Server-Kor<br>()<br>()<br>()<br>()<br>()<br>()<br>()<br>()<br>()<br>()<br>()<br>()<br>()             | S "Feltig Klickell         Passwort         Image: Passwort speichern         Passwort speichern         Image: Passwort speichern         Image: |  |
| Bestehende E-I<br>Geben Sie zur Verwendung<br>Thunderbird wird automatis<br>Ihr vollständiger Name<br>Hans Muster<br>E-Mail-Adresse<br>hans@muster-gmbh.de<br>Passwort<br>••••••••••••••••••••••••••••••••••••                                                                                                    | Mail-Adresse einrichten<br>Ihrer derzeitigen E-Mail-Adresse deren Zugangsdaten<br>ch nach funktionierenden und empfohlenen Server-Kor<br>()<br>()<br>()<br>()<br>()<br>()<br>()<br>()<br>()<br>()<br>()<br>()<br>()             | S "Feltig Kickeli         Passwort         Image: Passwort speichern         Image: Passwort speichern          |  |

# 4. iOS (iPhone iPad)

Tippen Sie auf Einstellungen...

| hinzufügen -> Andere -> Mail-Account hinzufügen.<br>Hier tragen Sie Ihre Daten ein. Anschließend<br>klicken Sie auf "weiter". | Allgemein), den Benutzername und das Passwort<br>sowohl beim "Server für eintreffende E-Mails" als<br>auch beim "Server für ausgehende E-Mails" ein.<br>Der Benutzername ist Ihre E-Mail-Adresse.<br>Anschließend klicken Sie auf "weiter". |  |  |
|----------------------------------------------------------------------------------------------------|----------------------------------------------------------------------------------------------------|--|--|
|                                                                                                    | Die Daten müssen in diesem Fall alle manuell<br>angegeben werden. Der Mailclient verwendet nicht<br>automatisch die Zugangsdaten des<br>Posteingangsservers.                                                                                |  |  |
| 10:52 <b>II 🔶 96</b>                                                                                                    | 10:54 <b>- 7</b>                                                                                                    |  |  |
| Abbrechen Neuer Account Weiter                                                                                                | i Überprüfen ∦                                                                                                    |  |  |
| Name Hans Muster                                                                                                    | ІМАР РОР                                                                                                    |  |  |
| E-Mail hans@muster-gmbh.de                                                                                                    |                                                                                                    |  |  |
| Passwort                                                                                                    | Name Hans Muster                                                                                                    |  |  |
| Beschreibung Hans Muster                                                                                                    | E-Mail hans@muster-gmbh.de                                                                                                    |  |  |
|                                                                                                    | Beschreibung Hans Muster                                                                                                    |  |  |
|                                                                                                    | SERVER FÜR EINTREFFENDE E-MAILS                                                                                                    |  |  |
|                                                                                                    | Hostname imap-nwp.muster-gmbh.de                                                                                                    |  |  |
|                                                                                                    | Benutzername hans@muster-gmbh.de                                                                                                    |  |  |
|                                                                                                    | Passwort                                                                                                    |  |  |
|                                                                                                    | SEDVED FÜR ALISGEHENDE E-MAILS                                                                                                    |  |  |
|                                                                                                    | Hostname smtp-nwp.muster-gmbh.de                                                                                                    |  |  |
|                                                                                                    | Benutzername hans@muster-gmbh.de                                                                                                    |  |  |
|                                                                                                    |                                                                                                    |  |  |
|                                                                                                    |                                                                                                    |  |  |
|                                                                                                    |                                                                                                    |  |  |
| Nun gibt es eine abschließende Prüfung. Wenn<br>dieser Test erfolgreich verläuft ist die<br>Konteneinrichtung abgeschlossen.  |                                                                                                    |  |  |

# II. Roundcube Webmail Client

### 1. Allgemein

Alternativ zu einem lokal eingerichteten Email Client, bieten wir auch die Möglichkeit, einen Email-Client in einem Webbrowser Ihrer Wahl zu verwenden.

Diesen finden Sie unter der Adresse https://webmail.netzwerkplan.de

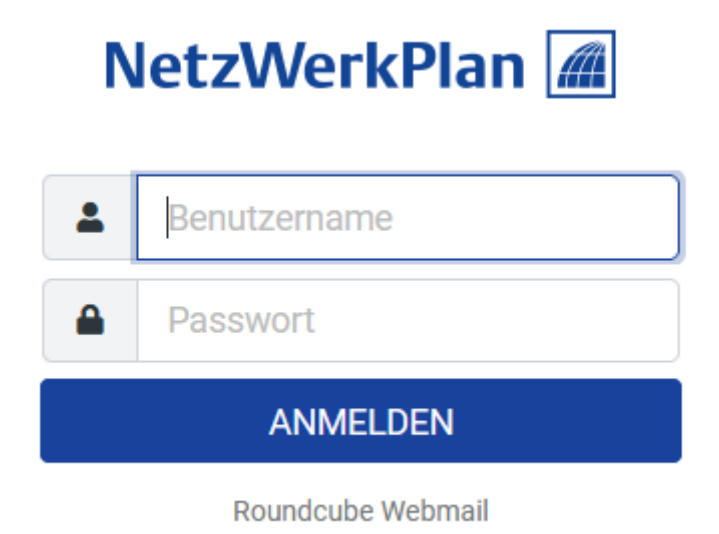

Melden Sie sich hier mit Ihrer e-Mailadresse und dem Passwort an.

# III. Admintool

### 1. Allgemein

Sie können Ihre e-Mailadresse(n) über unser Admintool verwalten. Dort können Sie zum Beispiel Nachrichten-Filter (z.B. Black- und Whitelists), Weiterleitungen, Kalender, Kontakte, Ihr Passwort, und Automatische-Antworten verwalten. Sie können auf Quarantäne-Mails zugreifen und als Domain-Administrator können Sie auch neue e-Mailadressen anlegen.

Das Admintool erreichen Sie über die Adresse https://mail8.netzwerkplan.de.

|          | NetzWe                 | erkPlan 🛲        |
|----------|------------------------|------------------|
| Username | test@netzwerkplan.info | 2                |
| Password |                        |                  |
|          | Remember me     Log in | Forgot password? |

Hier melden Sie sich mit Ihrer e-Mailadresse und Ihrem Passwort an.

# 2. Nachrichten-Filter (Whitelist)

Über den Nachrichten-Filter lassen sich Nachrichten mit bestimmten Betreff, Absender oder Empfänger in beliebige Ordner verschieben. Über den Nachrichten-Filter können Sie auch eine Whitelist erstellen die sicherstellt das bestimmte Absender nicht in den Junk-Ordner verschoben werden.

#### **Beispiel:**

Im folgenden Beispiel wird über den Nachrichten-Filter eine Whitelist erstellt

| Nachdem Sie sich eingeloggt haben, wählen Sie im Drop-Down-Menü rechts oben "Nachrichten-Filter" aus. |                                |                             |                                                                                  |
|----------------------------------------------------------------------------------------------------|--------------------------------|-----------------------------|----------------------------------------------------------------------------------|
| Quarantäne Webmail Contac                                                                             | ts Kalender                    |                             | test@netzwerkplan.info                                                           |
| Automatische Antwort<br>Einstellungen                                                                 | Profil Aktualisieren           | n Sie Ihre persönlichen     | <ul> <li>Einstellungen</li> <li>Nachrichten-Filter</li> <li>Ausloggen</li> </ul> |
| Profil<br>Sicherheit                                                                                  | Vorname                        |                             |                                                                                  |
| Weiterleiten                                                                                          | Nachname                       |                             |                                                                                  |
|                                                                                                    | Sprache ?                      | deutsch                     | ~                                                                                |
|                                                                                                    | Telefonnummer                  |                             |                                                                                  |
|                                                                                                    | Sekundäre E-Mail-<br>Adresse ? | automation@netzwerkplan.d   | 4                                                                                |
|                                                                                                    | Altes Passwort                 | •••••                       |                                                                                  |
|                                                                                                    | Neues Passwort                 | •••••                       |                                                                                  |
|                                                                                                    | Neues Passwort<br>wiederholen  | •••••                       |                                                                                  |
|                                                                                                    |                                | Aktualisieren               |                                                                                  |
| Anschließen wählen Sie im seitlich                                                                    | nen Menü am linken Bildsch     | irm Rand "Neuer Filter" aus |                                                                                  |
| Quarantäne Webmail Contac                                                                             | ts Kalender                    |                             | test@netzwerkplan.info                                                           |
| FILTER-SÄTZE                                                                                          | Noch keine Filter definiert    |                             |                                                                                  |
| + Neuer Filter-Satz                                                                                   |                                |                             |                                                                                  |
| AKTIONEN                                                                                              |                                |                             |                                                                                  |
| ✓ Filter-Satz aktivieren                                                                              |                                |                             |                                                                                  |
|                                                                                                    |                                |                             |                                                                                  |
|                                                                                                    |                                |                             |                                                                                  |

| Nun öffnet sich folgendes Fenster. Sie können hier<br>unter "Name" der Whitelist einen beliebigen Namen<br>geben. Wir nennen Sie in diesem Beispiel "Whitelist"                              | Als nächstes können beliebig viele Felder mit<br>Senderadressen hinzufügt werden. Um ein neues<br>Senderfeld anzulegen drücken Sie den "+" Button<br>rechts vom ersten Senderfeld. Abschließend klicken<br>Sie auf den blauen "Erstellen" Button.                                                             |
|----------------------------------------------------------------------------------------------------|----------------------------------------------------------------------------------------------------|
| Neuer Filter                                                                                                    | × Neuer Filter ×                                                                                                    |
| Name Bedingungen Vergleichte Typ OAlle der folgenden OIrgendeines der folgenden OAlle Nachrichten Betreff V enthält V + Aktionen Verschlebe Nachrik Behalte lokale Kopie Schließen Erstellen | Name Whitelist<br>Bedrgungen<br>Vergleichte Typ Alle der folgenden @ legendeines der folgenden ] Alle Nachrichten<br>Sender = enthalt = kollege 1@example org =<br>Sender = enthalt = kollege 2@example org =<br>Adoren<br>Verschiebe Nachricht nach = NBOX = +<br>Behalte lokale Kopie<br>Schlieben Erstaten |
| Nun sollte der neue Filter "Whitelist" angezeigt werder                                                                                                    | n und aktiv sein                                                                                                    |
| FILTER-SÄTZE Aktionen Name                                                                                                    | Aktiv                                                                                                    |
| roundcube (Aktiv)                                                                                                    | st Ja                                                                                                    |
| <ul> <li>+ Neuer Filter-Satz</li> <li>AKTIONEN</li> <li>+ Neuer Filter</li> <li>✓ Filter-Satz aktivieren</li> <li></li></ul>                                                                 |                                                                                                    |

#### Filterregel für alle Accounts einer Domain:

Sollen Regeln für alle Accounts einer Domain gelten, so logt man sich mit den Zugangsdaten des Domainadmins an. Alle Regeln, die durch den Domainadmin erstellt werden gelten für alle Accounts der entsprechenden Domain. Die Filterregeln werden genauso wie oben beschrieben angelegt.